# 高齢者向け家計改善支援ツール「入力用 高齢者向け家計表・支払計画表」説明書

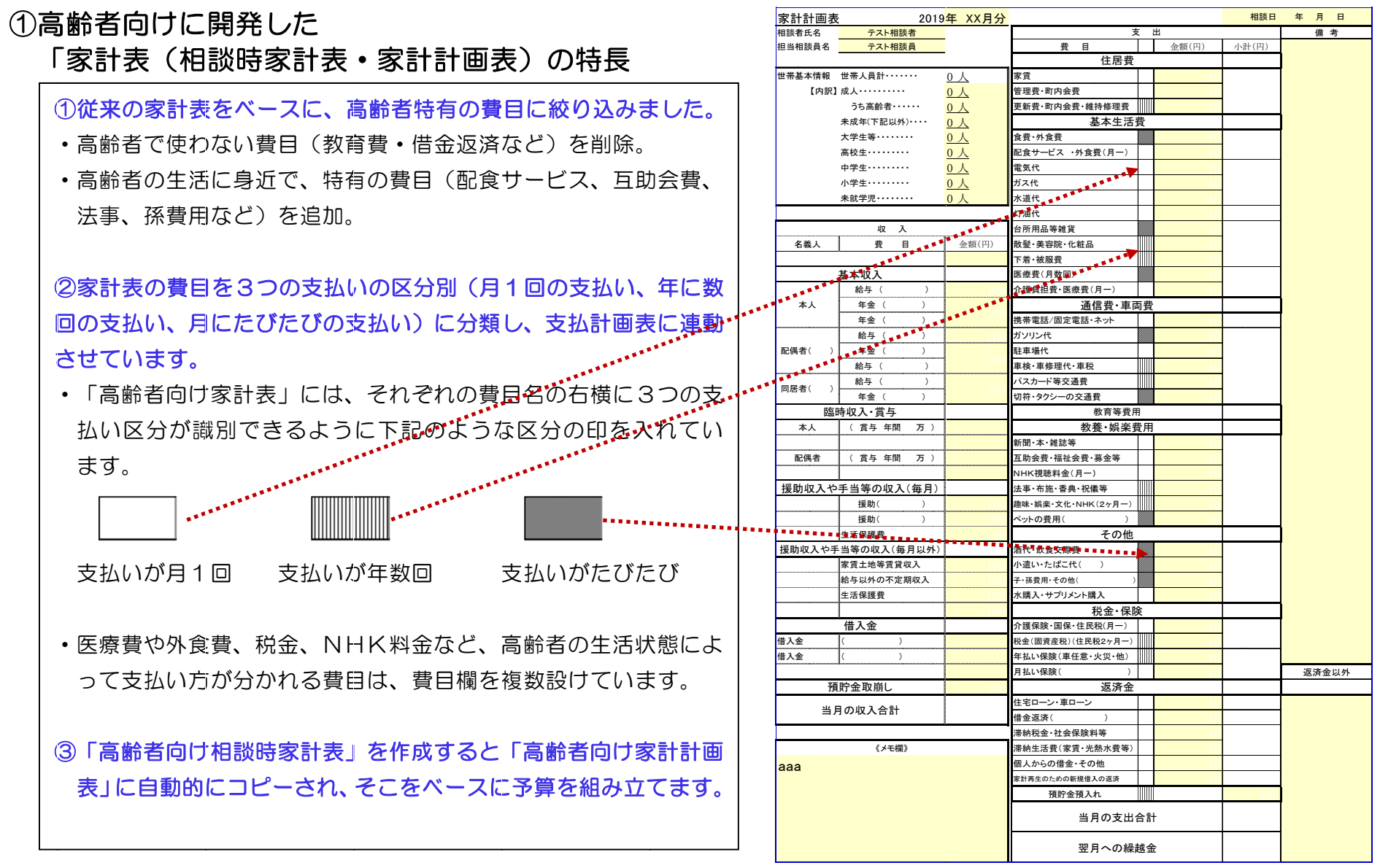

### ②高齢者向けに開発した「支払計画表」の特長

①支払う金額の予算(家計計画表の金額)が相談者に理解しやすいように、3つの支払いのサイクル「月1回支払い」・「年に数回支払い」・「月にたびたび支払い」に分類し、支払いサイクルごとに集計される仕組みにしてます。

- ・家賃や水光熱費・電話代など「支払いが月1回」の区分 は、支払方法に口座引き落しや振込などの支払い方法 もわかるようにしました。
- ・散髪代・パスカード購入・冠婚葬祭など、「数ヶ月に1 回又は年に数回の支払い」の区分は、積み立てる金額 として見えるようにしました。
- ・食費や日用雑貨、小遣いなど、「支払いがたびたび」の
   区分は、現金支払いで毎日使ってしまうお金が多いため、「週当たり金額」を算出し、1週間で使えるお金が分かるように工夫しています。

②金額がゼロの項目は非表示となり、その分下のコメント欄が大きくなります。コメント欄には相談者と確認したこと、留意することなどを書き込みます。

|                  | (テスト相談者)様 支払い計画表 |                       |                  |             |             |     |      |            |     |            |
|------------------|------------------|-----------------------|------------------|-------------|-------------|-----|------|------------|-----|------------|
| 目談員(テスト相談員)      |                  |                       |                  |             |             | 相談日 | 年    | 月日         |     |            |
|                  | (円)              | 支                     |                  |             |             |     |      |            |     |            |
| 月の収入合計           |                  | ・<br>払<br>い<br>区<br>分 | I<br>座<br>引<br>落 | 振<br>込<br>み | 袋<br>仕<br>分 | 気をつ | けたいこ | <u>-</u> 2 |     |            |
| 支払いが月1           |                  |                       |                  |             |             |     |      |            |     |            |
| 家賃など住まいの費用       |                  |                       |                  |             |             |     |      |            |     |            |
| 配食サービス・外食費       |                  |                       |                  |             |             |     |      |            |     |            |
| 電気・ガス・水道・灯油代など   |                  |                       |                  |             |             |     |      |            |     |            |
| 介護の負担金・医療費       |                  |                       |                  |             |             |     |      |            |     |            |
| 電話や通信の代金         |                  |                       |                  |             |             |     |      |            |     | 支          |
| 駐車場代             |                  |                       |                  |             |             |     |      |            |     | - 払        |
| 新聞代·互助会費等·NHK    |                  |                       |                  |             |             |     |      |            |     | 61         |
| 水やサプリメント購入代      |                  |                       |                  |             |             |     |      |            |     | が          |
| 介護保険料·住民税等納付金    |                  |                       |                  |             |             |     |      |            |     | Ã          |
| 車や医療や生命など保険料     |                  |                       |                  |             |             |     |      |            |     | 1          |
| 返済金              |                  |                       |                  |             |             |     |      |            | J   | Å          |
| 支払の月計(A)         |                  |                       |                  |             |             |     |      |            |     | لا         |
| 支払いが数か月又は        | 年に1回             |                       |                  |             |             |     |      |            |     | 3          |
| 更新費など住まいの費用      |                  |                       |                  |             |             |     |      |            |     | ر<br>t     |
| 散髪・美容や被服・下着代     |                  |                       |                  |             |             |     |      |            |     | <b>又</b> 『 |
| パスカード購入代         |                  |                       |                  |             |             |     |      |            | L   | はチ         |
| 冠婚葬祭・趣味・NHKなど    |                  |                       |                  |             |             |     |      |            | ſ   | 年鯊         |
| 固定資産税·住民税·年払保険料  |                  |                       |                  |             |             |     |      |            |     | 17         |
| 車検など、積立するお金      |                  |                       |                  |             |             |     |      |            |     | ۾ 🛯        |
| 支払いの月計(B)        |                  |                       |                  |             |             |     |      |            |     |            |
| 支払いが、たび†         | <u> = び</u>      |                       | 週当たり             | り(C÷5;      | 週)          |     |      |            |     | _          |
| 食事の費用            |                  |                       |                  |             |             |     |      |            |     | 「支         |
| 台所用品や洗剤など日用雑貨    |                  |                       |                  |             |             |     |      |            |     | 赵          |
| 通院や薬代など医療費       |                  |                       |                  |             |             |     |      |            |     | 5          |
| ガソリン・切符・タクシー等交通費 |                  |                       |                  |             |             |     |      |            | ح ا | · /        |
| お小遣い(酒・たばこ含む)    |                  |                       |                  |             |             |     |      |            |     | にア         |
| 子や孫の費用・ペット費用     |                  |                       |                  |             |             |     |      |            |     | -<br>-     |
| 支払いの月計(C)        |                  |                       |                  |             |             |     |      |            |     | 71         |
| 支払いの合計(A+B+C)    |                  |                       |                  |             |             |     |      |            |     | U          |
| 翌月へのくりこし         |                  |                       |                  |             |             |     |      |            |     |            |
|                  |                  |                       |                  |             |             |     |      |            |     |            |

③高齢者向けの相談時家計表を作成します。

この帳票は、 Windows7 以降の OS ならびに、 Microsoft Excel 2007 以上のバージョンで使用できます。「入力用 高齢者向け家計表・支払計画表」のエクセルファイルを開き、初めにコンテンツの有効化をクリックします。

| x - c                      | ·   ¥<br>(1) (1) (1) (1) |                |                       |                | 高龄者用家計表.xism          | Microsoft Excel |
|----------------------------|--------------------------|----------------|-----------------------|----------------|-----------------------|-----------------|
| 1000 X 1000                | 0 MS P3597               | • 16 • A* A* = | - 2172                | 878 488        | - 14 14               | 標準              |
| אינאאנו אינאאא             | B Z U · E                | •              | 三三 家家 国セルを結合して中央      | n2 - 👷 - % + 1 | な な 条件付き テーブル         | 2,7 74          |
| <ul> <li>クリップボー</li> </ul> | F G 2x2                  | 2h 6           | 12.00                 | 5 BB           | 「 書式・ 書式設             | 2.              |
| <ol> <li></li></ol>        | きち マクロが開めにされました。 コ       | ンテンツの有効化       |                       |                |                       |                 |
| A1                         | - (* 🖌 1880) -           | 10.00          |                       |                |                       |                 |
|                            |                          | <b>†</b>       |                       |                |                       |                 |
| A                          | В                        | с              | с́ Е                  | F G            | Н                     | I               |
| 1 相談時                      | 家計表                      | 年 月分           |                       |                | 相談日                   | 年月日             |
| 2 相談者氏                     | 6                        |                | 3                     | 友 出            |                       | 個考              |
| 3 担当相談                     | 風名                       |                | 費目                    | 金額(円)          | 小計(円)                 |                 |
| 4                          |                          |                | 住居費                   |                | 0                     |                 |
| 5 世帯基本                     | 清報 世帯人員計・・・・・・           | 0人             | 家賃                    |                |                       |                 |
| 6                          | 【内訳】成人・・・・・・             | 人              | 管理費·町内会費              |                | 0                     |                 |
| 7                          | うち高齢者・・・・・               | 0人             | 更新費·町内会費·維持修理費        |                |                       |                 |
| 8                          | 未成年(下記以外)・・・・            | 0人             | 基本生活                  | 費              | 0                     |                 |
| 9                          | 大学生等••••••               | 0人             | 食費·外食費                | 12             |                       |                 |
| 10                         | 高校生                      | 0人             | 配食サービス・外食費(月一)        |                | 0                     |                 |
| 11                         | 中学生••••••                | 0人             | 電気代                   |                |                       |                 |
| 12                         | 小学生••••••                | 0人             | ガス代                   |                | 0                     |                 |
| 13                         | 未就学児・・・・・・               | 0人             | 水道代                   |                |                       |                 |
| 14                         |                          |                | 灯油代                   |                | 0                     |                 |
| 15                         | 収入                       |                | 台所用品等雑貨               |                |                       |                 |
| 6 名義                       | 人 費目                     | 金額(円)          | 散髮·美容院·化粧品            |                | 0                     |                 |
| 17                         |                          |                | 下着・被服費                |                |                       |                 |
| 18                         | 基本収入                     | 0              | 医療費(月数回)              |                |                       |                 |
| 19                         | 給与(                      | )              | 介護負担費・医療費(月一)         |                | 0                     |                 |
| 20 本/                      | 年金 ( )                   |                | 通信費·車                 | 両費             | 0                     |                 |
| 21                         | 年金()                     |                | 携帯電話/固定電話・ネット         |                | 0                     |                 |
| 22                         | 給与()                     |                | ガンリン代                 |                | Ť                     |                 |
| 22 配偶者(                    | ) 年金()                   |                | 駐車場代                  |                |                       |                 |
| 24                         | 給与(                      |                | 車検·車修理代·車税            |                | 0                     |                 |
|                            | 給与 (                     |                | バスカード等交通費             |                | Ĩ                     |                 |
|                            | 今家計長、家計計画表、支払い           | 画表 / ね /       |                       |                |                       |                 |
| 170/1                      |                          |                |                       |                |                       |                 |
| - P O                      | 日 5月14日に送付した家            | ビジュアル化家計表      | - 📕 😌 > 家計表の改良版をお 🏓 D | locuWorks Desk | X Microsoft Excel - 高 |                 |

コンテンツの有効化 をクリックします。 クリックすると、上の黄色いバー(セキュリティの警 告)が表示されなくなります。

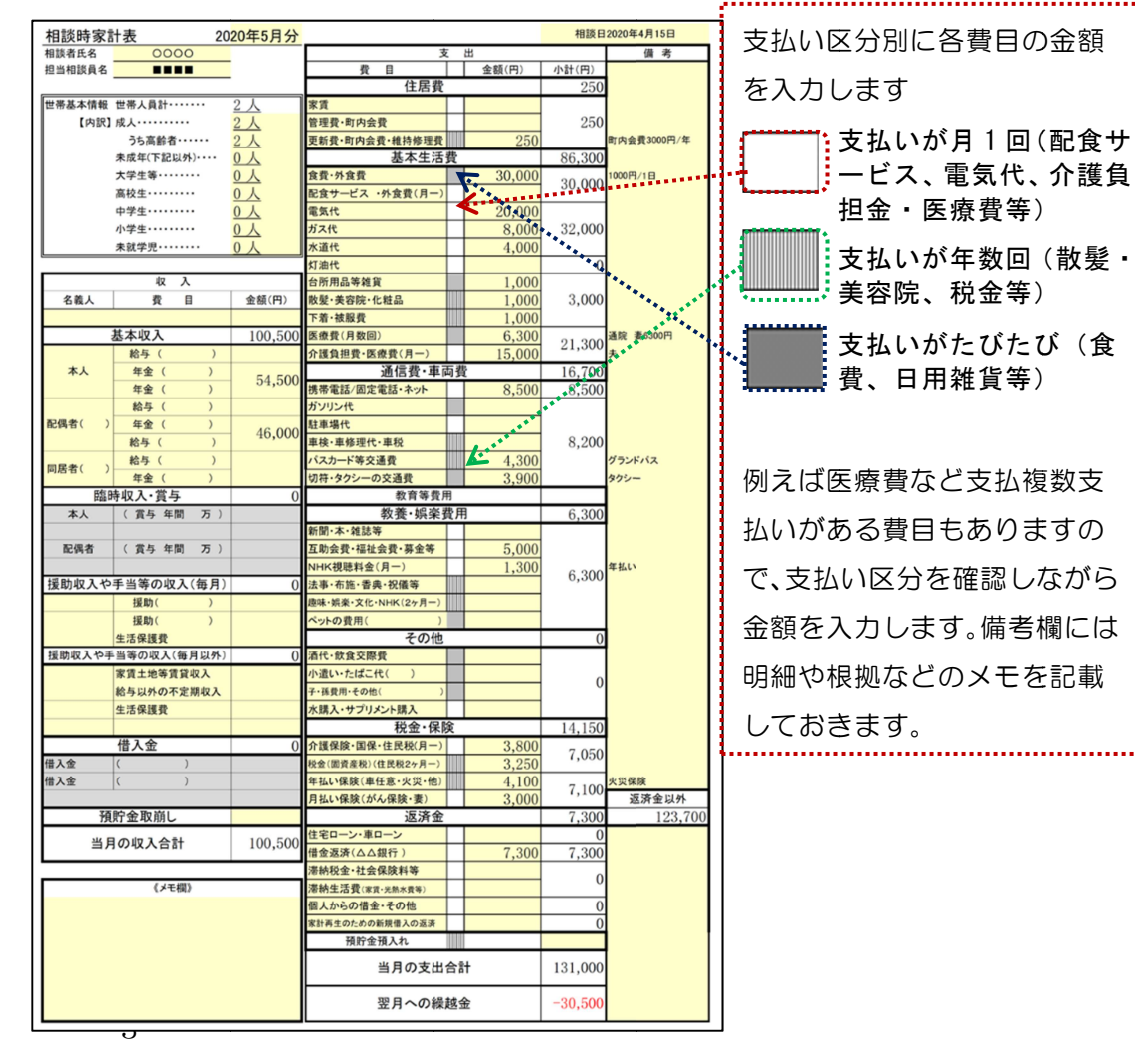

# ④高齢者向け相談時家計表がコピーされた家計計画表を完成させます。

| 2                                                                                                    |
|----------------------------------------------------------------------------------------------------|
|                                                                                                    |
|                                                                                                    |
|                                                                                                    |
|                                                                                                    |
|                                                                                                    |
| 円/年                                                                                                    |
|                                                                                                    |
|                                                                                                    |
|                                                                                                    |
|                                                                                                    |
|                                                                                                    |
| _                                                                                                    |
|                                                                                                    |
|                                                                                                    |
|                                                                                                    |
|                                                                                                    |
|                                                                                                    |
| 00円                                                                                                    |
|                                                                                                    |
|                                                                                                    |
|                                                                                                    |
|                                                                                                    |
|                                                                                                    |
|                                                                                                    |
|                                                                                                    |
|                                                                                                    |
|                                                                                                    |
|                                                                                                    |
|                                                                                                    |
|                                                                                                    |
|                                                                                                    |
|                                                                                                    |
|                                                                                                    |
|                                                                                                    |
| 「二」「二」の                                                                                                    |
|                                                                                                    |
|                                                                                                    |
|                                                                                                    |
|                                                                                                    |
|                                                                                                    |
|                                                                                                    |
|                                                                                                    |
| 以外                                                                                                    |
| 3,700                                                                                                    |
|                                                                                                    |
|                                                                                                    |
|                                                                                                    |
| and a second second second second second second second second second second second second second second second |
|                                                                                                    |
|                                                                                                    |
|                                                                                                    |
|                                                                                                    |
|                                                                                                    |
|                                                                                                    |

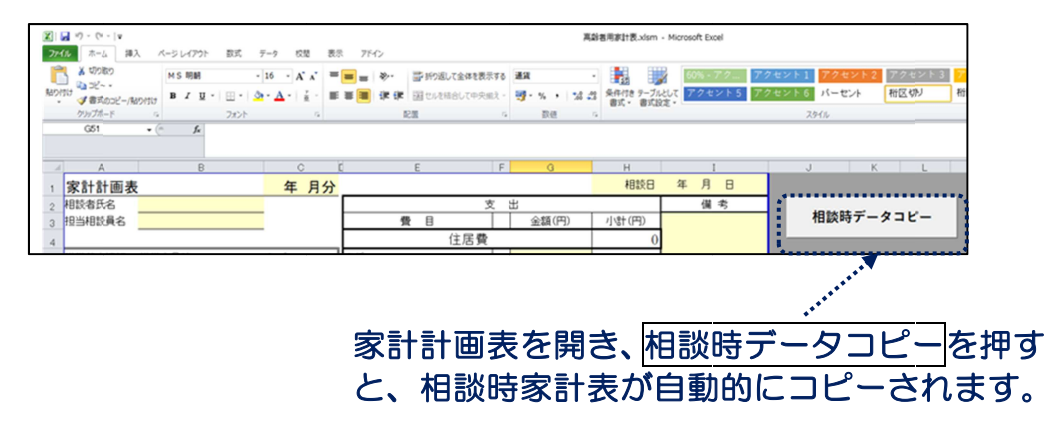

コピーされた家計計画表に、相談者と相談した 内容に基づいて予算を入力して、家計計画表を 完成させます。

> 変更した金額が太字で表示され、変更箇 所が一目でわかるようになります。(入 力画面では、セルの色が薄黄色から灰色 に変わります)

## ⑤家計計画表を入力すると、自動的に支払計画表が作成されます。

### 高齢者向け家計計画表の例

#### 支払い計画表の例

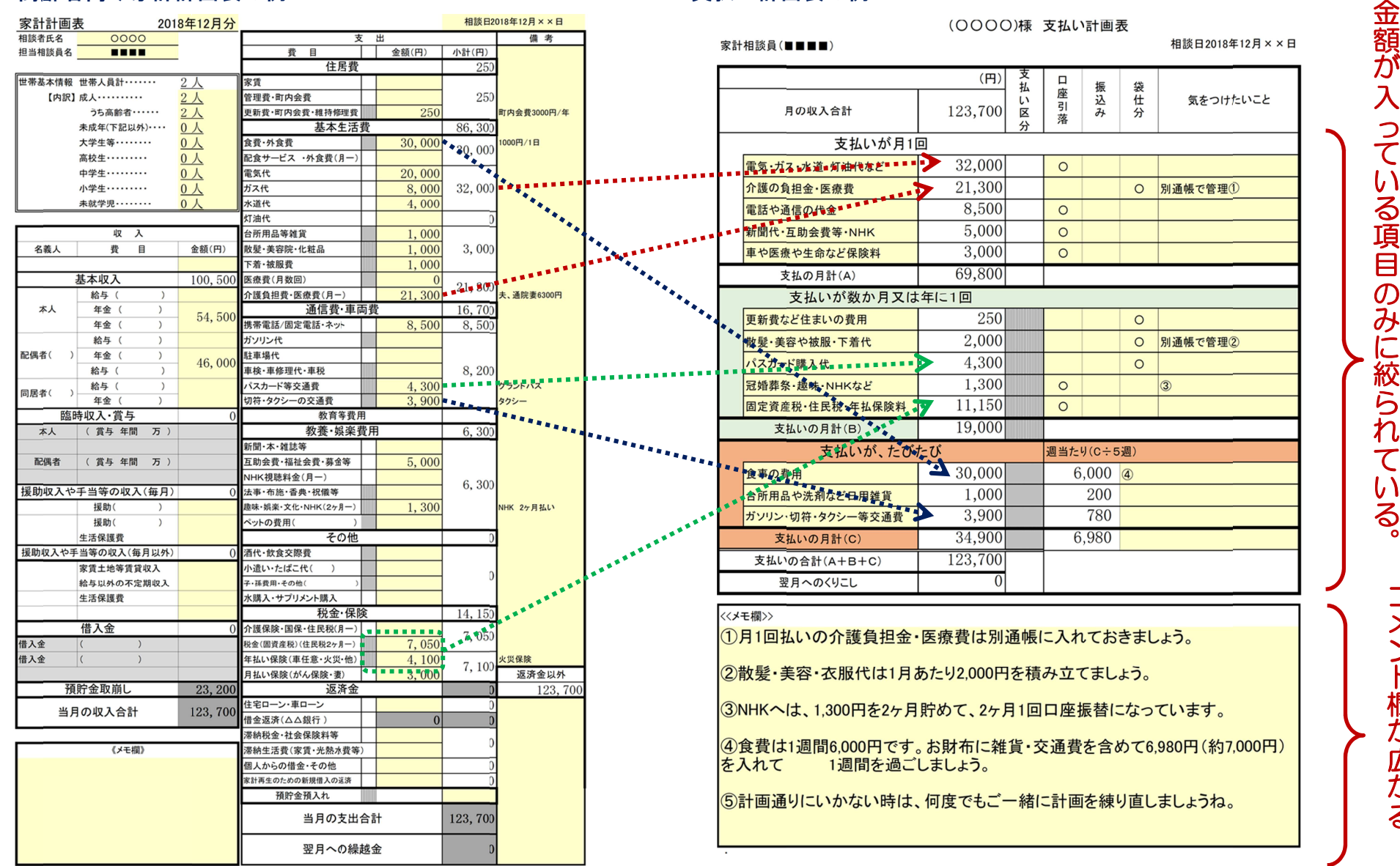

ற みに絞られ ている。 コメント欄が広がる。